## FirstNet LaunchPoint Empty Beds

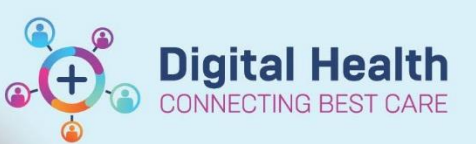

Digital Health Quick Reference Guide

## This Quick Reference Guide will explain how to:

View empty beds, update bed status and hold a bed on LaunchPoint

- On LaunchPoint navigate to the relevant zone you wish to see empty beds. Most commonly this will be done in the 'ED All Beds' zone. Select the Empty Beds filter. This will now display empty beds.
- Sort the room column by clicking on the label 'Room' to create a tailored list and group beds together. Clicking the small arrow on the room box allows you to sort by alphabetical or by Bed Sequence:

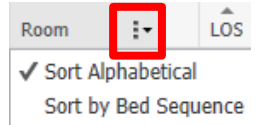

3. The **status** of the bed can be updated by clicking on the details section on the bed

| LaunchPoint      |                         |              |                                                         |                      |                |         |  |
|------------------|-------------------------|--------------|---------------------------------------------------------|----------------------|----------------|---------|--|
| #                |                         |              |                                                         |                      |                |         |  |
| +1               | My Pa                   | atients      | ED All Beds                                             | Triage               | AV WR          | Ad WF   |  |
| My Patients      | G <u>*</u><br>Unassigne | ad 🕶 📘       | Empty Beds Waiting                                      | 1<br>Room (          | Critical No Di | spo     |  |
| Room             | ÷                       | LOS          | Patient Informa                                         | ation                | URN            | 1-      |  |
| ADUL<br>Isolatio | . <b>T,05</b><br>n      | 3 0<br>103:2 | <ul> <li>*Firstnetski,</li> <li>01/01/90 33y</li> </ul> | , <i>Graham</i><br>M | <b>A</b> Ø     | 7100081 |  |
| ADUL             | . <b>T,0</b> 6          |              | Available                                               |                      |                |         |  |

| ADULT,08 | Infectious Cleaning                    |
|----------|----------------------------------------|
| ADULT,09 | <none><br/>Available</none>            |
| ADULT,10 | Bed Occupied<br>✔ Infectious Cleaning  |
| ADULT,11 | Management Directive<br>Out of Service |
| ADULT,12 | Pending Admission<br>Staff Unavailable |

4. Pre-Arrival notifications can be pre allocated to a bed before the patient arrives into the ED.

| т | Room     | LOS | Patient Information UR | N E- | Status                   |
|---|----------|-----|------------------------|------|--------------------------|
|   | ADULT,30 |     | , BED HOLD             |      | Pre-Arrival<br>ETA 00:28 |

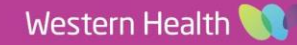

5. Once a patient or pre arrival notification is allocated to a bed the bed will display with a '1' on the location view. This is a quick identification that the bed is occupied. Empty beds will display with a '0'

Note: a pre arrival can be moved back to 'PreArrival' zone if required:

| NOC, (0)                                |
|-----------------------------------------|
| Dee Assisted (0)                        |
| FIGHINAL(U)                             |
| COLL OTMD (0)                           |
| S S I I I I I I I I I I I I I I I I I I |

| Select a location for , BED HOL | D  | _              |     | ×   |
|---------------------------------|----|----------------|-----|-----|
| ADULT, 08 (0)                   | A  | DULT: 33 (0)   |     |     |
| ADULT. 09 (0)                   | A  | DULT, ATMT (1) |     |     |
| ADULT, 10(0)                    | A  | DULT, 34 (0)   |     |     |
| ADULT, 11 (0)                   | A  | DULT, 35 (0)   |     |     |
| ADULT, 12(0)                    | A  | DULT, 36 (0)   |     |     |
| ADULT, 14 (0)                   | A  | DULT, 37 (0)   |     |     |
| ADULT, 15(0)                    | A  | DULT, 38 (0)   |     |     |
| ADULT, 16 (0)                   | A  | DULT, 39 (0)   |     |     |
| ADULT, 17 (0)                   | A  | DULT, 40 (0)   |     |     |
| ADULT, 18(1)                    | A  | DULT, 41 (0)   |     |     |
| ADULT, 19(1)                    | F1 | r, US (0)      |     |     |
| ADULT, 20 (0)                   | FI | r, XR (0)      |     |     |
| ADULT, 21 (0)                   | F1 | r, 01 (0)      |     |     |
| ADULT, 23NP (0)                 | FI | 1, 02 (0)      |     |     |
| ADULT, 24 (0)                   | F1 | r, og (o)      |     |     |
| ADULT, 25 (0)                   | FI | r, 04 (0)      |     |     |
| ADULT, 26BOC (0)                | F1 | r, 05 (0)      |     |     |
| ADULT, 27 (0)                   | F1 | F, OG (O)      |     |     |
| ADULT, 28 (0)                   | FI | F, 07 (0)      |     |     |
| ADULT, 29 (0)                   | F1 | r, 08 (1)      |     |     |
| ADULT, 30 (1)                   | FI | (, 09 (0)      |     |     |
|                                 | FI | (, 10 (0)      |     |     |
| ADULT, 32 (0)                   | FI | , 11 (0)       |     |     |
|                                 |    |                |     |     |
| <                               |    |                |     | >   |
|                                 |    | 01/            | -   |     |
|                                 |    | UK             | Can | cel |

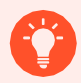

## Handy Hint

• If a bed is unavailable and you would like it to display with a '1' on the location view. A

- 1. Create a new 'dummy' Pre Arrival
- 2. Allocate the Pre Arrival to the bed you would like to display as '1' occupied
- 3. Bed now displays with '1' in location view

**Digital Health**